## CONFIGURAZIONE SMTP AUTENTICATO su OUTLOOK EXPRESS

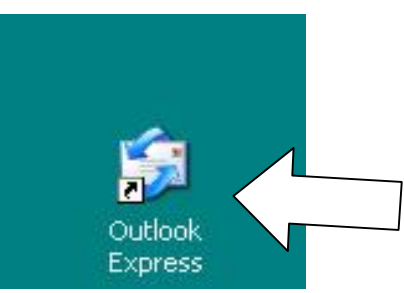

## Aprire il programma Outlook Express.

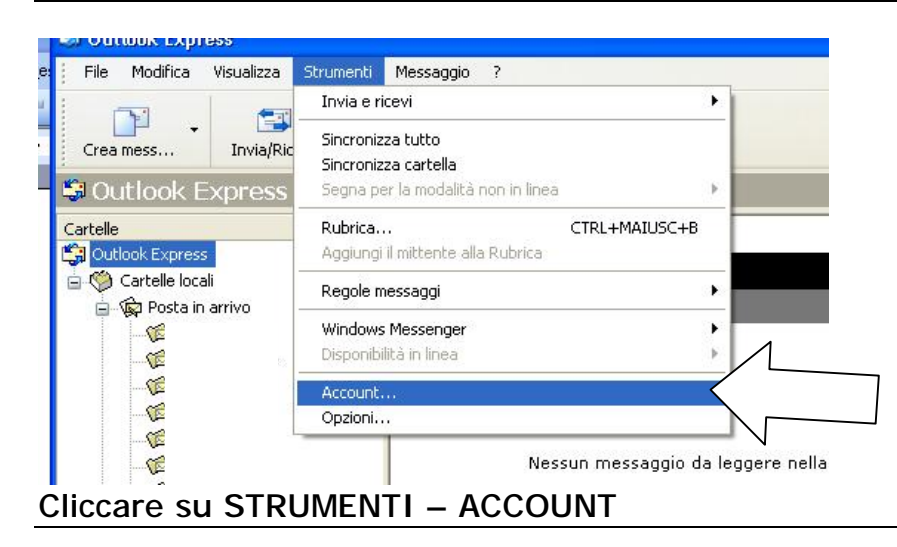

| Posta el                  | ettronica News   | Servizio di e | elenchi in linea   | <u>Aggiungi</u> |             |
|---------------------------|------------------|---------------|--------------------|-----------------|-------------|
| Account                   | Tipo             | 1             | Connessione        | Rimuovi         | 1           |
| account_em                | ail 👘 posta elet | ronica (pr    | Qualunque sia disp | Proprietà       | $\langle -$ |
| $\langle \langle \rangle$ | $\sum$           |               |                    | Predefinito     |             |
|                           |                  |               |                    | Importa         |             |
|                           |                  |               |                    | Esporta         |             |
|                           |                  |               |                    | Ordina          |             |
|                           |                  |               |                    |                 |             |

| Proprietà - accoun          | t_email            | ?                 |
|-----------------------------|--------------------|-------------------|
| Protezione                  | Impos              | tazioni avanzate  |
| Generale                    | Server             | Connessione       |
| nformazi                    |                    |                   |
| Il se della posta in a      | rrivo è: POP3      | ]                 |
| Posta in arrivo (POP3):     | mail.server.it     |                   |
| Posta in uscita (SMTP):     | smtp.antennads     | .it               |
| Server della posta in arriv | ·o                 |                   |
| Nome account:               | indirizzo@email.i  | t                 |
| Password:                   | •••••              |                   |
|                             | Memorizza pa       | issword           |
| Accesso tramite au          | tenticazione passw | ord di protezione |
| Server della posta in usci  | ta                 |                   |
| Autenticazione del          | server necessaria  | Impostazioni      |
|                             |                    |                   |
|                             |                    |                   |
|                             |                    |                   |
|                             |                    |                   |
|                             |                    | nnulla Applica    |

Cliccare sulla linguetta SERVER in alto, inserire su Posta in uscita (SMTP): smtp.antennadsl.it (come riportato nell'immagine sopra), poi spuntare AUTENTICAZIONE DEL SERVER NECESSARIA in basso e cliccare su IMPOSTAZIONI

| ierver della posta                             | in uscita 🛛 🛛 🛛 🛛                                              |   |
|------------------------------------------------|----------------------------------------------------------------|---|
| Informazioni di accesso<br>O Usa le stesse imp | o<br>postazioni del server della posta in arrivo               |   |
| Accesso tramite:                               |                                                                | 1 |
| Nome account:                                  | indirizzoemail@antennadsl.it                                   | N |
| Password:                                      | •••••                                                          |   |
| Accesso tramit                                 | Memorizza password<br>te autenticazione password di protezione |   |

Spuntare ACCESSO TRAMITE ed inserire su NOME ACCOUNT l'indirizzo email <u>@antennadsl.it</u> e su PASSWORD la password forniti dall'assistenza tecnica e poi cliccare su OK

| Protezione                 |                    | Impostazioni avanzate |                          |  |  |
|----------------------------|--------------------|-----------------------|--------------------------|--|--|
| Generale                   |                    | Server Connessione    |                          |  |  |
|                            | Inome di           | riferimento o         | er i server. Ad esempio: |  |  |
| Se "Ufficio"               | o "Serve           | er Microsoft I        | Mail''.                  |  |  |
| account_email              |                    |                       |                          |  |  |
| nformazioni utente         |                    |                       |                          |  |  |
| Nome:                      | Nome e Cognome     |                       |                          |  |  |
| Società:                   |                    |                       |                          |  |  |
| Posta elettronica:         | indirizzo@email.it |                       |                          |  |  |
| Indirizzo per<br>risposte: |                    |                       |                          |  |  |
|                            |                    |                       |                          |  |  |
| / Includi l'account        | t alla ricez       | zione o sincr         | onizzazione dei messaggi |  |  |
|                            |                    |                       |                          |  |  |
| $\bigwedge$                |                    |                       |                          |  |  |
| $\sim \wedge$              |                    |                       |                          |  |  |

Cliccare su OK per confermare le modifiche

| coun  | t Internet     |                          |             |                    | ? 🛛             | ] |
|-------|----------------|--------------------------|-------------|--------------------|-----------------|---|
| Tutti | Posta elettror | nica News                | Servizio di | elenchi in linea   | <u>Aggiungi</u> |   |
| Acco  | ount           | Tipo                     |             | Connessione        | Rimuovi         |   |
| Rad   | count_email    | il posta elettronica (pr |             | Qualunque sia disp | Proprietà       |   |
|       |                |                          |             |                    | Predefinito     |   |
|       |                |                          |             |                    | Importa         |   |
|       |                |                          |             |                    | Esporta         |   |
|       |                |                          |             |                    | Ordina          | 1 |
|       |                |                          |             |                    | Chiudi          | K |

Cliccare su CHIUDI per tornare sul programma outlook express.

A questo punto provare ad inviare una e-mail, anche a sé stessi.

Nel caso in cui dovessero esserci problemi in invio, controllare bene le configurazioni sopra indicate.

Per assistenza contattare l'help desk al numero 0761 176 29 00.